# **TROX**<sup>®</sup>теснык

Automation und Systemtechnik

## LABCONTROL – TFM/TPM

Benutzerhandbuch Bediensoftware TroxMConnect

#### TROX GmbH

Heinrich Trox Platz 47504 Neukirchen-Vluyn Phone +49(0)2845-202-0 Fax +49(0)2845-202-265 http://www.trox.de e-mail: trox@trox.de

| 1.                                                                                             | Einleitung                                                                                                    | 1                                                                                                    |
|------------------------------------------------------------------------------------------------|----------------------------------------------------------------------------------------------------|----------------------------------------------------------------------------------------------------|
| 2.                                                                                             | Installation Software                                                                                                    | 2                                                                                                    |
| 2.1                                                                                            | Systemvoraussetzungen                                                                                                    | 2                                                                                                    |
| 2.2                                                                                            | Installation TroxMConnect                                                                                                    | 2                                                                                                    |
| 2.3                                                                                            | Anschluss an PC                                                                                                    | 3                                                                                                    |
| 3.                                                                                             | Beschreibung TroxMConnect                                                                                                    | 4                                                                                                    |
| 3.1                                                                                            | Starten Software                                                                                                    | 4                                                                                                    |
| <b>3.2</b><br>3.2.<br>3.2.<br>3.2.<br>3.2.<br>3.2.<br>3.2.<br>3.2.                             | Aufbau1Beschreibung Kartenreiter2Kartenreiter "Start"3Kartenreiter "Aktuelle Werte"4Kartenreiter "Konfiguration Al"5Kartenreiter "Alarme"6Kartenreiter "Diagnose"7Kartenreiter "Zeichnungen"                                                                                                    | <b>4</b><br>6<br>7<br>8<br>9<br>11<br>12                                                                                                    |
| <b>4.</b><br>4.1<br>4.1.<br>4.1.<br>4.1.<br>4.1                                                | Beispielkonfigurationen<br>Beispielkonfiguration TFM-1 mit<br>Messlanze<br>1 Auswahl Funktion<br>2 Nullung<br>3 Aufnahme Überwachungswert<br>4 Finstellung Alarm                                                                                                    | <b>13</b><br>13<br>13<br>13<br>14<br>14                                                                                                    |
| <b>4.</b><br>4.1.<br>4.1.<br>4.1.<br>4.1.<br>4.1.<br>4.2.<br>4.2.<br>4.2.                      | BeispielkonfigurationenBeispielkonfiguration TFM-1 mit<br>Messlanze1Auswahl Funktion2Nullung3Aufnahme Überwachungswert4Einstellung AlarmBeispielkonfiguration TFM-2 Anschlu<br>an Volumenstromregler1Auswahl Funktion2Einstellung Analogeingang3Einstellung Überwachungswerte4Einstellung Analogeingang                                                                                                    | <b>13</b><br><b>13</b><br>13<br>13<br>14<br>14<br>14<br>14<br>15<br>15<br>15<br>16<br>16                                                                                                    |
| 4.1<br>4.1<br>4.1<br>4.1<br>4.1<br>4.1<br>4.1<br>4.2<br>4.2<br>4.2<br>4.2<br>4.2<br>4.2<br>4.2 | Beispielkonfigurationen<br>Beispielkonfiguration TFM-1 mit<br>Messlanze<br>1 Auswahl Funktion<br>2 Nullung<br>3 Aufnahme Überwachungswert<br>4 Einstellung Alarm<br>Beispielkonfiguration TFM-2 Anschlu<br>an Volumenstromregler<br>1 Auswahl Funktion<br>2 Einstellung Analogeingang<br>3 Einstellung Überwachungswerte<br>4 Einstellung Alarm<br>Beispielkonfiguration TPM<br>Baumducküberwachung                                                                                                    | <b>13</b> 13 13 13 14 14 14 15 15 15 16 16 16 17                                                                                                    |
| 4.<br>4.1<br>4.1.<br>4.1.<br>4.1.<br>4.1.<br>4.2.<br>4.2.<br>4.2                               | Beispielkonfigurationen         Beispielkonfiguration TFM-1 mit         Messlanze         1       Auswahl Funktion         2       Nullung         3       Aufnahme Überwachungswert         4       Einstellung Alarm         Beispielkonfiguration TFM-2 Anschlu<br>an Volumenstromregler         1       Auswahl Funktion         2       Einstellung Analogeingang         3       Einstellung Überwachungswerte         4       Einstellung Alarm         Beispielkonfiguration TPM<br>Raumducküberwachung       1         1       Auswahl Funktion                                                                                                    | <b>13</b> <ul> <li>13</li> <li>13</li> <li>13</li> <li>14</li> <li>14</li> <li>14</li> <li>15</li> <li>15</li> <li>16</li> <li>16</li> <li>16</li> <li>17</li> <li>17</li> </ul>                                     |
| 4.<br>4.1<br>4.1.<br>4.1.<br>4.1.<br>4.1.<br>4.2.<br>4.2.<br>4.2                               | Beispielkonfigurationen         Beispielkonfiguration TFM-1 mit         Messlanze         1       Auswahl Funktion         2       Nullung         3       Aufnahme Überwachungswert         4       Einstellung Alarm         Beispielkonfiguration TFM-2 Anschlugen         1       Auswahl Funktion         2       Einstellung Analogeingang         3       Einstellung Überwachungswerte         4       Einstellung Alarm         Beispielkonfiguration TPM         Raumducküberwachung         1       Auswahl Funktion         2       Einstellung Alarm         Beispielkonfiguration TPM         Raumducküberwachung         1       Auswahl Funktion         2       Einstellung Analogeingang                                                                           | <b>13</b> <ul> <li>13</li> <li>13</li> <li>13</li> <li>14</li> <li>14</li> <li>15</li> <li>15</li> <li>16</li> <li>16</li> <li>16</li> <li>17</li> <li>17</li> <li>17</li> </ul>                                     |
| 4.<br>4.1<br>4.1.<br>4.1.<br>4.1.<br>4.1.<br>4.1.<br>4.2.<br>4.2                               | Beispielkonfigurationen         Beispielkonfiguration TFM-1 mit         Messlanze         1       Auswahl Funktion         2       Nullung         3       Aufnahme Überwachungswert         4       Einstellung Alarm         Beispielkonfiguration TFM-2 Anschlug         an Volumenstromregler         1       Auswahl Funktion         2       Einstellung Analogeingang         3       Einstellung Überwachungswerte         4       Einstellung Alarm         Beispielkonfiguration TPM         Raumducküberwachung         1       Auswahl Funktion         2       Einstellung Alarm         Beispielkonfiguration TPM         Raumducküberwachung         1       Auswahl Funktion         2       Einstellung Analogeingang         3       Einstellung Uberwachungswerte | <b>13</b> <ul> <li>13</li> <li>13</li> <li>13</li> <li>14</li> <li>14</li> <li>14</li> </ul> <li>15</li> <li>15</li> <li>16</li> <li>16</li> <li>16</li> <li>17</li> <li>17</li> <li>17</li> <li>17</li> <li>17</li> |

Heinrich Trox Platz 47504 Neukirchen-Vluyn Phone +49(0)2845-202-0 Fax +49(0)2845-202-265 http://www.trox.de e-mail: trox@trox.de

### 1. Einleitung

#### LABCONTROL - Luft Management

In hochsensiblen Bereichen wie Laboratorien und Krankenhäusern ist der Schutz des Personals das zentrale Ziel. Die raumlufttechnischen Anlagen erfüllen komplexe Anforderungen, wodurch eine Überwachung und Visualisierung von Anlagenparametern unabdingbar wird.

TROX bietet mit der Produktreihe TFM/TPM Überwachungseinrichtungen die im Neubau aber auch für die Sanierung Überwachungsfunktionen an Laborabzügen und bei Raumdruckregelungen übernehmen.

Die einwandfreie lufttechnische Funktion eines Laborabzuges muss nach EN 14175 durch eine Abzugsfunktionsanzeige überwacht werden. Im Fehlerfalle muss eine optische und akustische Alarmierung erfolgen. Für diesen Anwendungsfall werden die Geräte TFM-1 und TFM-2 benötigt.

Der TFM-1 hat eine eingebaute Druckmessstelle, mit der der Volumenstrom mittels der mitgelieferten Messlanze überwacht wird.

Der TFM-2 wird an einer externen Messstelle wie z.B. einem Volumenstromregler oder einem Geschwindigkeitssensor angeschlossen. Mit dem angeschlossenen Gerät wird die zu überwachende physik. Größe festgelegt und überwacht.

In Laborgebäuden mit gehobenen Anforderungen an die Sicherheit, wird eine Raumdruckregelung eingesetzt. Das TPM dient zur Überwachung von druckgeregelten Räumen.

#### Handbuch TroxMConnect

Dieses Handbuch enthält wichtige Informationen über die Bediensoftware TroxMConnect für die Geräteserien TFM/TPM.

Mit der Software werden sowohl die Überwachungsgeräte für Laborabzüge TFM als auch für den Raumdruck TPM konfiguriert.

Die Installation und Bedienung werden detailliert dokumentiert.

# TROX®теснык

Automation und Systemtechnik

#### LABCONTROL – TFM/TPM

Benutzerhandbuch Einleitung/Installation Bediensoftware TroxMConnect

#### **Allgemeine Hinweise**

Die Geräteserie TFM/TPM wird unparametrisiert ausgeliefert. Eine Inbetriebnahme durch fachkundiges Inbetriebnahmepersonal ist für einen ordnungsgemäßen Betrieb notwendig.

Bei unsachgemäßen Inbetriebnahmen kann seitens TROX keine Funktionsgarantie übernommen werden. Es müssen die Vorgaben der Labormöbelhersteller, des Laborbetreibers und der einschlägigen Normen und Vorschriften berücksichtigt werden.

Bei der Auswahl der Grafiken und der Zusammenstellung der Texte wurde mit größter Sorgfalt vorgegangen. Für eine fehlerhafte Konfiguration der Geräte auf Grund von falschen oder falsch verstandenen Informationen in diesem Benutzerhandbuch, übernimmt TROX keine Verantwortung und keine Haftung.

Die TROX GmbH behält sich das Recht vor, ohne vorherige Ankündigung, Änderungen oder Ergänzungen an dem Benutzerhandbuch vorzunehmen.

Copyrights Copyright<sup>®</sup> 2006 TROX GmbH Heinrich Trox Platz 47504 Neukirchen-Vluyn

www.trox.de

Alle Rechte vorbehalten. Änderungen vorbehalten.

Microsoft<sup>®</sup> und Windows<sup>®</sup> sind Warenzeichen der Microsoft Corporation. Diese und weitere Warenzeichen sind im Text verwendet, im Sinn der Lesbarkeit dort jedoch nicht eigens gekennzeichnet.

Besuchen Sie uns im Internet und informieren Sie sich über die Neuigkeiten rund um das System LABCONTROL unter <u>www.trox.de</u>.

Heinrich Trox Platz 47504 Neukirchen-Vluyn Phone +49(0)2845-202-0 Fax +49(0)2845-202-265 http://www.trox.de e-mail: trox@trox.de

### 2. Installation Software

Die Voraussetzungen und die Schritte der Installation werden im Folgenden erläutert.

#### 2.1 Systemvoraussetzungen

Bevor Sie die TroxMConnect Software auf Ihrem PC installieren, überprüfen Sie bitte folgende Systemvoraussetzungen:

| • PC                                    | empfohlen Pentium III 1 GHz<br>oder schneller                                                        |
|-----------------------------------------|----------------------------------------------------------------------------------------------------|
| Betriebssystem                          | Microsoft <sup>®</sup> Windows <sup>®</sup> 2000 <sup>®</sup> ;<br>Microsoft Windows XP <sup>®</sup> |
| RAM-Speicher                            | min. 256 MB                                                                                          |
| <ul> <li>Festplattenspeicher</li> </ul> | min. 30 MB                                                                                           |
| Bildschirm                              | Super VGA (1024x768)                                                                                 |
| serielle Schnittstelle                  | evtl. mit USB zu Seriell<br>Adapter                                                                  |

#### 2.2 Installation TroxMConnect

Um die Installation der Software durchzuführen, starten Sie das Setup-Programm (Setup.exe). Folgen Sie nun den vorgegebenen Instruktionen und das Setup-Programm installiert die benötigten Daten automatisch auf Ihren PC.

Bei der Installation erscheint folgendes Menü:

| i TroxMConnect                                                                                                    |
|----------------------------------------------------------------------------------------------------|
| Welcome to the TroxMConnect Setup Wizard                                                                                                    |
| The installer will guide you through the steps required to install TroxMConnect on your computer.<br>WARNING: This computer program is protected by copyright law and international treaties.<br>Unauthorized duplication or distribution of this program, or any portion of it, may result in severe civil<br>or criminal penalties, and will be prosecuted to the maximum extent possible under the law. |
| Cancel <back next=""></back>                                                                                                    |

# TROX®теснык

Automation und Systemtechnik

### LABCONTROL – TFM/TPM

Benutzerhandbuch Einleitung/Installation Bediensoftware TroxMConnect

#### 

| 🔂 TroxMConnect                                                                                       |                                                      |                         |                 |
|----------------------------------------------------------------------------------------------------|------------------------------------------------------|-------------------------|-----------------|
| Select Installation Fold                                                                             | er                                                   |                         |                 |
| The installer will install TroxMConnect to<br>To install in this folder, click "Next". To<br>Folder: | o the following folder.<br>install to a different fo | lder, enter it below or | click "Browse". |
| C:\Programme\Trox\TroxMConnect                                                                       | V                                                    |                         | Browse          |
|                                                                                                    |                                                      |                         | Disk Cost       |
| Install TroxMConnect for yourself, or I                                                              | for anyone who uses                                  | his computer:           |                 |
| C Everyone                                                                                           |                                                      |                         |                 |
| Just me                                                                                              |                                                      |                         |                 |
|                                                                                                    | Cancel                                               | < <u>B</u> ack          | <u>N</u> ext >  |

Es kann gewählt werden ob TroxMConnect nur für den gerade auf dem Rechner angemeldeten Benutzer oder für alle installiert werden soll. Der Installationspfad sollte nicht geändert werden.

Nach der Betätigung von "Next >" wird nach einer weiteren Abfrage mit der Installation begonnen. Sollte auf Ihrem Rechner noch kein .Net Framework 2.0 installiert sein, so wird dies automatisch vorgenommen. In diesem Fall erscheint nachfolgender Hinweis:

| 🐞 Trox | MConnect Setup                | X      |
|--------|-------------------------------|--------|
| 6      | Installing .NET Framework 2.0 |        |
|        |                               | Cancel |

Heinrich Trox Platz 47504 Neukirchen-Vluyn Phone +49(0)2845-202-0 Fax +49(0)2845-202-265 http://www.trox.de e-mail: trox@trox.de

Nach Beendigung der Installation erscheint folgendes Hinweisfenster:

| 👘 TroxMConnect                                                                  |               |
|---------------------------------------------------------------------------------|---------------|
| Installation Complete                                                           |               |
| TroxMConnect has been successfully installed.                                   |               |
| Click "Close" to exit.                                                          |               |
| Please use Windows Update to check for any critical updates to the .NET Framewo | ik.           |
| Cancel < <u>B</u> ack                                                           | <u>C</u> lose |

Das Programm TroxMConnect kann jetzt über Start / Programme / TROX GmbH / TroxMConnect aufgerufen werden.

Beim ersten Starten muss die serielle Schnittstelle gewählt werden. Wird die serielle Schnittstelle durch einen USB-Adapter gebildet, so muss dieser Adapter eingesteckt sein, da sonst keine serielle Schnittstelle auf dem Rechner vorhanden ist.

| TroxMConnect V1.0        |                                                |
|--------------------------|------------------------------------------------|
| Bitte wählen Sie eine d  | ler vorhandenen Schnittstellen aus und drücken |
| Sie 'Ok' um fortzufahrei | n.                                             |
| vorhandene               | <u>СОМ1</u>                                    |
| serielleSchnittstellen   | СОМ3                                           |
|                          | Abbrechen Ok                                   |

# TROX®теснык

Automation und Systemtechnik

### LABCONTROL – TFM/TPM

Benutzerhandbuch Einleitung/Installation Bediensoftware TroxMConnect

#### 2.3 Anschluss an PC

Es muss eine Verbindung zwischen einem Laptop/PC und dem TFM/TPM-Gerät hergestellt werden. Dazu muss der Laptop/PC über eine serielle Schnittstelle verfügen. Es besteht die Möglichkeit ein Kabel direkt an der Anschlussbuchse des Bedienterminals anzustecken und somit die Kommunikation zum Überwachungsgerät herzustellen. Das Terminalkabel für Überwachungsgeräte kann bei TROX bestellt werden. Bestellbezeichnung Kabel: M546EW5.

Das Kabel ist nicht im Lieferumfang der TFM/TPM-Geräte enthalten.

Das Bedienterminal wird über den Western-Stecker mit der Buchse Con 1 auf der Platine verbunden.

Anschluss PC-TFM/TPM

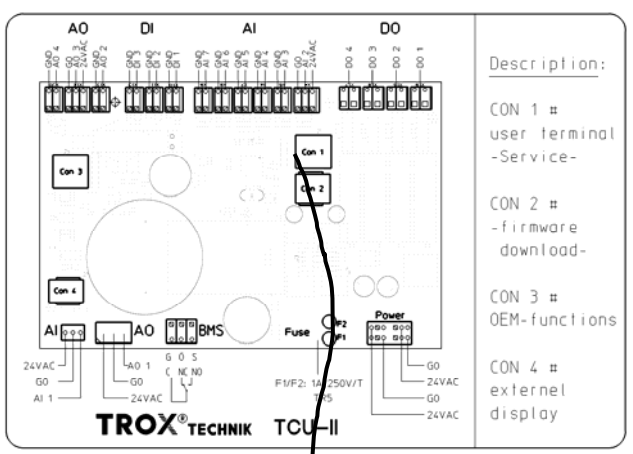

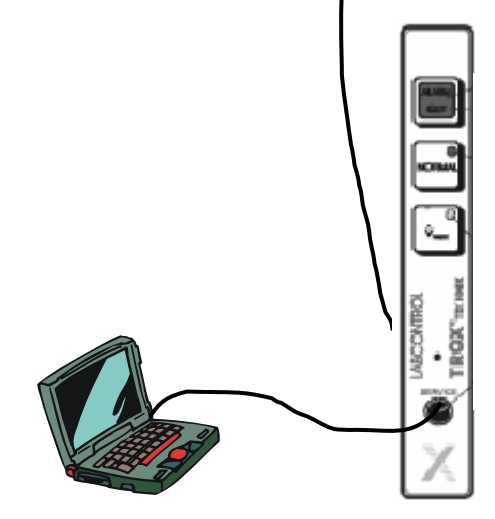

Heinrich Trox Platz 47504 Neukirchen-Vluyn Phone +49(0)2845-202-0 Fax +49(0)2845-202-265 http://www.trox.de e-mail: trox@trox.de

## 3. Beschreibung TroxMConnect

Im TFM/TPM ist das Programm für die Überwachung von Laborabzügen und Räumen implementiert. Wenn der Rechner an einen TFM/TPM angeschlossen und die Software TroxMConnect gestartet wird, werden automatisch die eingestellten Parameter angezeigt. Die Software verfügt über 6 Kartenreiter. Eine detaillierte Beschreibung der einzelnen Kartenreiter finden Sie im Kapitel 3.2.1.

#### 3.1 Starten Software

Die Bediensoftware wird über das Icon TroxMConnect auf dem Desktop oder aus dem Start-Menü gestartet. Wenn keine Hardware angeschlossen ist, erscheint der unten dargestellte Dialog.

| X TroxMConnect V1.0 | X                    |
|---------------------|----------------------|
| Datei Optionen      |                      |
|                     |                      |
|                     |                      |
|                     |                      |
|                     |                      |
|                     |                      |
|                     |                      |
|                     |                      |
|                     |                      |
|                     |                      |
|                     |                      |
|                     |                      |
|                     | suchen               |
|                     |                      |
|                     |                      |
|                     |                      |
|                     |                      |
|                     |                      |
|                     |                      |
|                     |                      |
|                     |                      |
|                     |                      |
|                     |                      |
|                     | Abbrechen Übernehmen |
| economia I I        |                      |
| starmig / /         |                      |

#### 3.2 Aufbau

Im Folgenden (Abbildung siehe Seite 5) wird der Aufbau der Bedienoberfläche beschrieben und die Funktionen der einzelnen Bereiche erläutert.

# 

Automation und Systemtechnik

### LABCONTROL – TFM/TPM

Benutzerhandbuch Bedienung Bediensoftware TroxMConnect

## zu 1: Menüleiste

D

| at | tei Optionen    |                    |
|----|-----------------|--------------------|
|    | Pé              | arameter speichern |
|    | Parameter laden |                    |
|    | Ende            |                    |

#### • Parameter speichern:

Über Parameter speichern besteht die Möglichkeit einen kompletten Datensatz von der aktuellen Konfiguration des TFM/TPM abzuspeichern. Es kann ein beliebiger Name gewählt werden, so dass eine eigene Datenbank von den unterschiedlichen Überwachungstypen z.B. Laborabzüge bestimmter Größen, aufgebaut werden kann. Die Daten können zum Nachweis der Inbetriebnahme gesichert werden.

#### · Parameter laden:

Über Parameter laden können die gespeicherten Datensätze in die Bediensoftware geladen werden. Nachdem die Datei geöffnet wurde, müssen die Konfigurationen durch Betätigung der Schaltfläche "Übernehmen" an den Regler gesendet werden.

#### • Ende

Beenden der Software.

| Optic | Optionen:                   |  |  |  |  |
|-------|-----------------------------|--|--|--|--|
| Opt   | onen                        |  |  |  |  |
| ~     | Deutsch                     |  |  |  |  |
|       | Englisch                    |  |  |  |  |
|       | Volumenstrom Einheit [l/s]  |  |  |  |  |
| ~     | Volumenstrom Einheit [m³/h] |  |  |  |  |
|       | Schnittstelle wechseln      |  |  |  |  |

Unter dem Menü "Optionen" kann die Sprache der Bediensoftware TroxMConnect zwischen Deutsch und Englisch umgeschaltet werden. Es besteht die Möglichkeit die Einheit für die Darstellung der Volumenstromwerte zwischen I/s und m<sup>3</sup>/h zu wechseln. Die Volumenstromwerte werden im TFM/TPM in I/s gespeichert, so dass es bei der Anzeige in m<sup>3</sup>/h zu geringen Rundungsdifferenzen kommen kann.

• Schnittstelle wechseln

Über Schnittstelle wechseln kann die Kommunikationsschnittstelle eingestellt werden. Dies muss beim ersten Start des Programms erfolgen

Heinrich Trox Platz 47504 Neukirchen-Vluyn Phone +49(0)2845-202-0 Fax +49(0)2845-202-265 http://www.trox.de e-mail: trox@trox.de

#### zu 2: Kartenreiter

Die einzelnen Kartenreiter können durch einen Mausklick aufgerufen werden.

#### zu 3: Wertebereich/Konfiguration

In diesen Bereichen werden die aktuellen Parameter des TFM/TPM angezeigt. Die Konfigurationen (z.B. Ist- und Sollwerte) können gelesen oder eingestellt werden. Sind unterschiedliche Funktionsbereiche auf einem Kartenreiter zusammengefasst, sind diese durch einen Rahmen getrennt dargestellt.

#### zu 4: Schaltflächen

Nach einer Änderung eines Parameters werden die Schaltflächen Abbrechen und Übernehmen frei geschaltet.

# 

Automation und Systemtechnik

#### LABCONTROL - TFM/TPM

Benutzerhandbuch Bedienung Bediensoftware TroxMConnect

• Übernehmen

Nach einer Änderung muss "Übernehmen" gedrückt werden, um die Änderung an den Regler zu senden.

#### • Abrechen

Soll der geänderte Parameter nicht geschrieben werden, muss der Vorgang über "Abbrechen" abgebrochen werden.

Erst nachdem eine Änderung übernommen oder abgebrochen wurde, kann der Kartenreiter gewechselt werden.

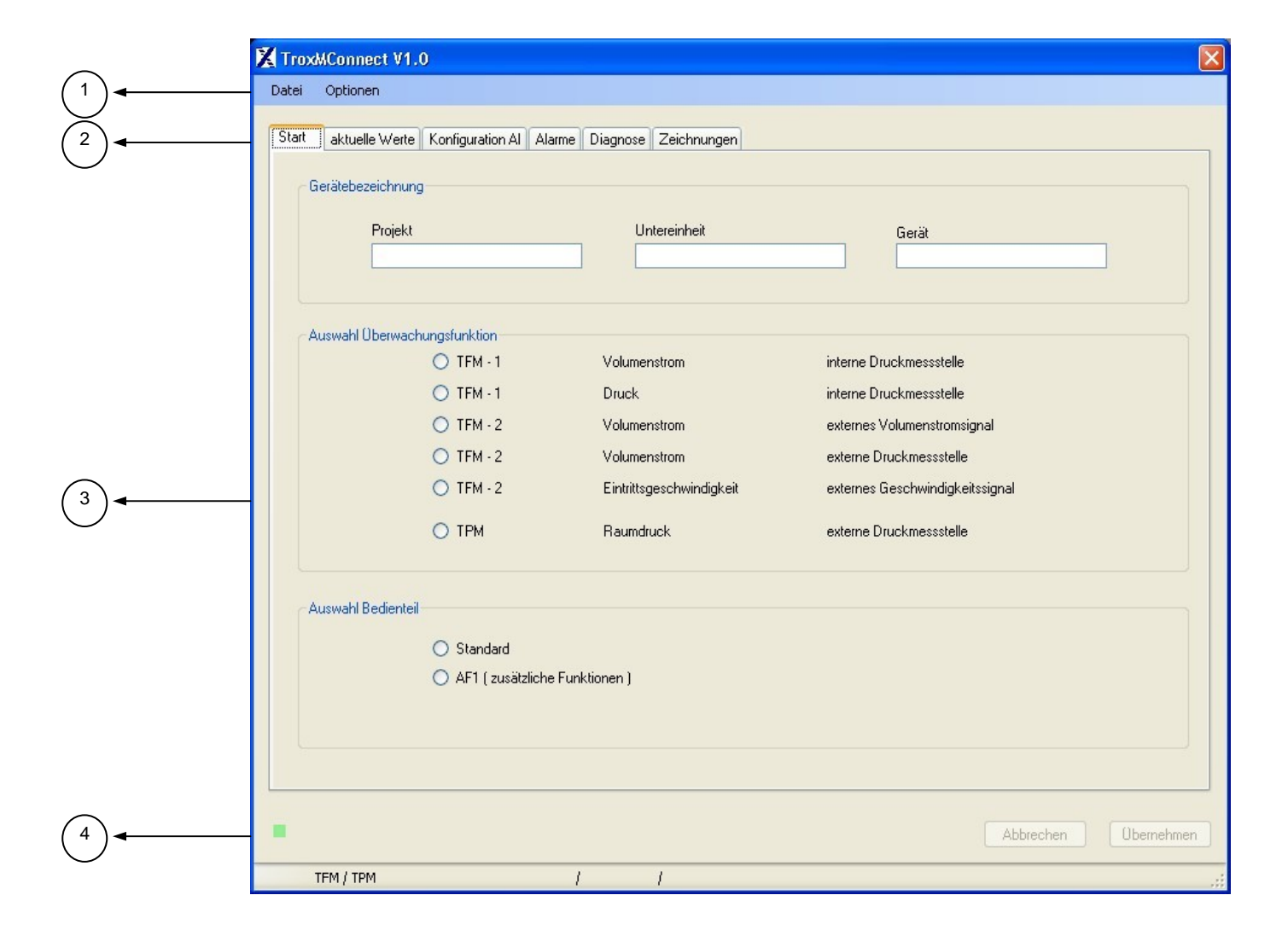

Heinrich Trox Platz 47504 Neukirchen-Vluyn Phone +49(0)2845-202-0 Fax +49(0)2845-202-265 http://www.trox.de e-mail: trox@trox.de

#### 3.2.1 Beschreibung Kartenreiter

In den nächsten Kapiteln werden die einzelnen Kartenreiter und deren Funktion im Detail beschrieben.

#### 3.2.2 Kartenreiter "Start"

Auf dem Kartenreiter "Start" können grundlegende Konfigurationen für den TFM/TPM vorgenommen werden. Im Auslieferungszustand blinkt die Anzeige am Bedienterminal zwischen rot und grün und ein Wechsel der Kartenreiter ist nicht möglich.

#### zu 1: Gerätebezeichnung

Unter Gerätebezeichnung können allgemeine Angaben oder Bezeichnungen für das jeweilige Überwachungsgerät vermerkt werden. Hierzu stehen drei Felder zur Verfügung, die auf je 16 Zeichen begrenzt sind. Hier kann z.B. der Einbauort eingegeben werden.

#### zu 2: Auswahl Überwachungsfunktion

Unter Auswahl Überwachungsfunktion wird festgelegt welche Überwachung aktiviert wird. TFM-1 oder TFM-2 wird für die Überwachung von Laborabzügen gewählt, TPM für die Raumdrucküberwachung.

# 

Automation und Systemtechnik

#### LABCONTROL - TFM/TPM

Benutzerhandbuch Bedienung Bediensoftware TroxMConnect

> • TFM-1, Volumenstrom, interne Druckmessstelle Überwachung des Volumenstromes am Laborabzug. Messung des Volumenstromes mit Messstation z.B. VMR. Sensoren werden direkt mit dem internem Drucksensor 0-300 Pa verschlaucht. Der Volumenstrom wird nach der Formel  $\ddagger = C \times \sqrt{\Delta p}$  (wobei C = Gerätekonstante;  $\Delta p$  = gemessener Wirkdruck) errechnet.

• TFM-1, Druck, interne Druckmessstelle Überwachung des Druckwertes an der mitgelieferten Messlanze. Der Druckwert ist ein Maß für den Volumenstrom am Laborabzug. Die Messlanze wird mit dem internem Drucksensor 0-300 Pa verschlaucht.

• TFM-2, Volumenstrom, externes Volumenstromsignal Überwachung des Volumenstromes am Laborabzug. Messung des Volumenstromes mit z.B. Volumenstromregler mit Istwertausgang. Das Signal wird auf den Analogeingang verdrahtet.

| IPM für die Raumdru | icküberwachun     | g.                       |                           |                          |                      |
|---------------------|-------------------|--------------------------|---------------------------|--------------------------|----------------------|
|                     | TroxMConnect \    | /1.0                     |                           |                          | X                    |
|                     | Datei Optionen    |                          |                           |                          |                      |
|                     | Start aktuelle We | rte Konfiguration Al Ala | arme Diagnose Zeichnungen |                          |                      |
|                     | Gerätebezeichn    | upg.                     |                           |                          |                      |
|                     | Gendebezeien      | lang                     |                           |                          |                      |
|                     | Proje             | ekt                      | Untereinheit              | Gerät                    |                      |
|                     |                   |                          |                           |                          |                      |
|                     |                   | 0000000                  |                           |                          |                      |
|                     | Auswahl Uberw     | achungsfunktion          | Volumenstrom              | interne Druckmessstelle  |                      |
|                     |                   | ○ TFM - 1                | Druck                     | interne Druckmessstelle  |                      |
| 2                   |                   | O TFM - 2                | Volumenstrom              | externes Volumenstromsig | inal                 |
| $\bigcirc$          |                   | ○ TFM - 2                | Volumenstrom              | externe Druckmessstelle  |                      |
|                     |                   | ○ TFM - 2                | Eintrittsgeschwindigkeit  | externes Geschwindigkeit | tssignal             |
|                     |                   | О ТРМ                    | Raumdruck                 | externe Druckmessstelle  |                      |
|                     | - Auswahl Bedier  | ateil                    |                           |                          |                      |
| ~                   |                   | O Chandrad               |                           |                          |                      |
| (3)◀───             |                   | AF1 ( zusätzliche        | - Funktionen )            |                          |                      |
| $\smile$            |                   |                          | i andonon j               |                          |                      |
|                     |                   |                          |                           |                          |                      |
|                     |                   |                          |                           |                          |                      |
|                     |                   |                          |                           |                          |                      |
|                     | - C               |                          |                           |                          | Abbrechen Übernehmen |
|                     | TEM / TPM         |                          | 1 1                       |                          | .:                   |

Heinrich Trox Platz 47504 Neukirchen-Vluyn Phone +49(0)2845-202-0 Fax +49(0)2845-202-265 http://www.trox.de e-mail: trox@trox.de

• TFM-2, Volumenstrom, externe Druckmessstelle Überwachung des Volumenstromes am Laborabzug. Messung des Volumenstromes mit z.B. Messstation mit Drucksensor. Das Signal wird auf den Analogeingang verdrahtet. Der Volumenstrom wird nach der Formel  $\ddagger = C x \sqrt{\Delta p}$  errechnet

• TFM-2, Eintrittsgeschwindigkeit, externes Geschwindigkeitssignal

Überwachung der Eintrittgeschwindigkeit am Laborabzug. Messung der Eintrittgeschwindigkeit mit Geschwindigkeitsfühler. Der Geschwindigkeitsfühler ist nicht im Lieferumfang enthalten. Das Signal wird auf den Analogeingang verdrahtet.

• TPM, Raumdruck, externe Druckmessstelle Überwachung eines Raumdruckes bei druckgeregelten Räumen. Messung des Raumdruckes mit geeignetem statischem Druckfühler. Der Druckfühler ist nicht im Lieferumfang enthalten. Das Signal wird auf den Analogeingang verdrahtet.

# 

Automation und Systemtechnik

#### LABCONTROL - TFM/TPM

Benutzerhandbuch Bedienung Bediensoftware TroxMConnect

#### zu 3: Auswahl Bedienterminal

Es können verschiedene Bedienterminals gewählt werden. Im Lieferumfang ist das Standardbedienterminal enthalten.

Standard: Standardfunktionen zur Überwachung

AF-1: Zusatzfunktionen: Ansteuerung Fensterschließeinrichtung, Service-LED, Lichtschalter

#### 3.2.3 Kartenreiter "Aktuelle Werte"

#### zu 1: Überwachungswert 1 (DI1 offen)

Hier werden die Alarmgrenzen des zu überwachenden Wertes eingegeben. Dieses Wertepaar gilt für den Überwachungswert 1, also Digitaler Eingang 1 (DI1) geöffnet. Es muss eine obere und eine untere Schwelle eingegeben werden, damit sich ein zulässiger Bereich ergibt, in dem kein Alarm ausgelöst wird. Die Einheiten sind abhängig von der Wahl der Überwachungsfunktion auf dem Kartenreiter "Start".

|    | TroxMConnect V1.0                                                                                          |
|----|----------------------------------------------------------------------------------------------------|
|    | Datei Optionen                                                                                             |
|    | Start aktuelle Werte Konfiguration Al Alarme Diagnose Zeichnungen                                          |
|    | Überwachungswert 1 (DI1 offen )                                                                            |
| 1- | Grenzen<br>1440 m²/h<br>1260 m²/h<br>1260 m²/h<br>Toter Alarm<br>Toter Alarm<br>Toter Alarm<br>Toter Alarm |
|    | Überwachungswert 2 (DI1 geschlossen )                                                                      |
| 2  | Grenzen 540 m²/h<br>360 m²/h<br>Zeit                                                                       |
| 3- | aktueller Wert 0 m²/h                                                                                      |
|    | Abbrechen Übernehmen                                                                                       |
|    | TFM / TPM / / /                                                                                            |

Heinrich Trox Platz 47504 Neukirchen-Vluyn Phone +49(0)2845-202-0 Fax +49(0)2845-202-265 http://www.trox.de e-mail: trox@trox.de

#### zu 2: Überwachungswert 2 (DI1 geschlossen)

Hier werden die Alarmgrenzen des zu überwachenden Wertes eingegeben. Dieses Wertepaar gilt für den Überwachungswert 2, also Digitaler Eingang 1 (DI1) geschlossen. Es muss eine obere und eine untere Schwelle eingegeben werden, damit sich ein zulässiger Bereich ergibt, in dem kein Alarm ausgelöst wird. Die Einheiten sind abhängig von der Wahl der Überwachungsfunktion auf dem Kartenreiter "Start".

#### zu 3: aktueller Wert

Es wird der aktuelle gemessene Wert angezeigt.

#### 3.2.4 Kartenreiter "Konfiguration Al"

Unter Konfiguration AI wird der Analogeingang parametrisiert. Die Parameter sind abhängig von der Auswahl der Überwachungsfunktion und dem angeschlossenen Fühler.

#### zu 1: Konfiguration Al

#### min/max Spannung

Der Analogeingang wird auf den Ausgangsspannungsbereich des angeschlossenen Fühlers oder Volumenstromreglers eingestellt.

# ТRO<sup>®</sup>теснык

Automation und Systemtechnik

### LABCONTROL - TFM/TPM

Benutzerhandbuch Bedienung Bediensoftware TroxMConnect

• min/max gewünschter Signaltyp

Der Analogeingang wird auf den Ausgangswertebereich des angeschlossenen Fühlers oder Volumenstromreglers eingestellt.

Einstellwerte bei Auswahl der Überwachungsfunktion

• TFM-1, Volumenstrom, interne Druckmessstelle Da der interne Drucksensor benutzt wird, muss zur Umrechnung nur der C-Wert (basierend auf I/s) eingegeben werden. Der Volumenstrom wird nach der Formel  $\ddagger = C \times \sqrt{\Delta p}$  errechnet. Zum Nullpunktabgleich ist zu Beginn der Inbetriebnahme und Wartung eine Nullung durchzuführen. (siehe Seite 12, Nullung)

• TFM-1, Druck, interne Druckmessstelle Da der interne Drucksensor benutzt wird, ist keine Konfiguration des Druckaufnehmers notwendig. Zum Nullpunktabgleich ist bei der Inbetriebnahme und Wartung eine Nullung durchzuführen (siehe Seite 12, "Nullung")

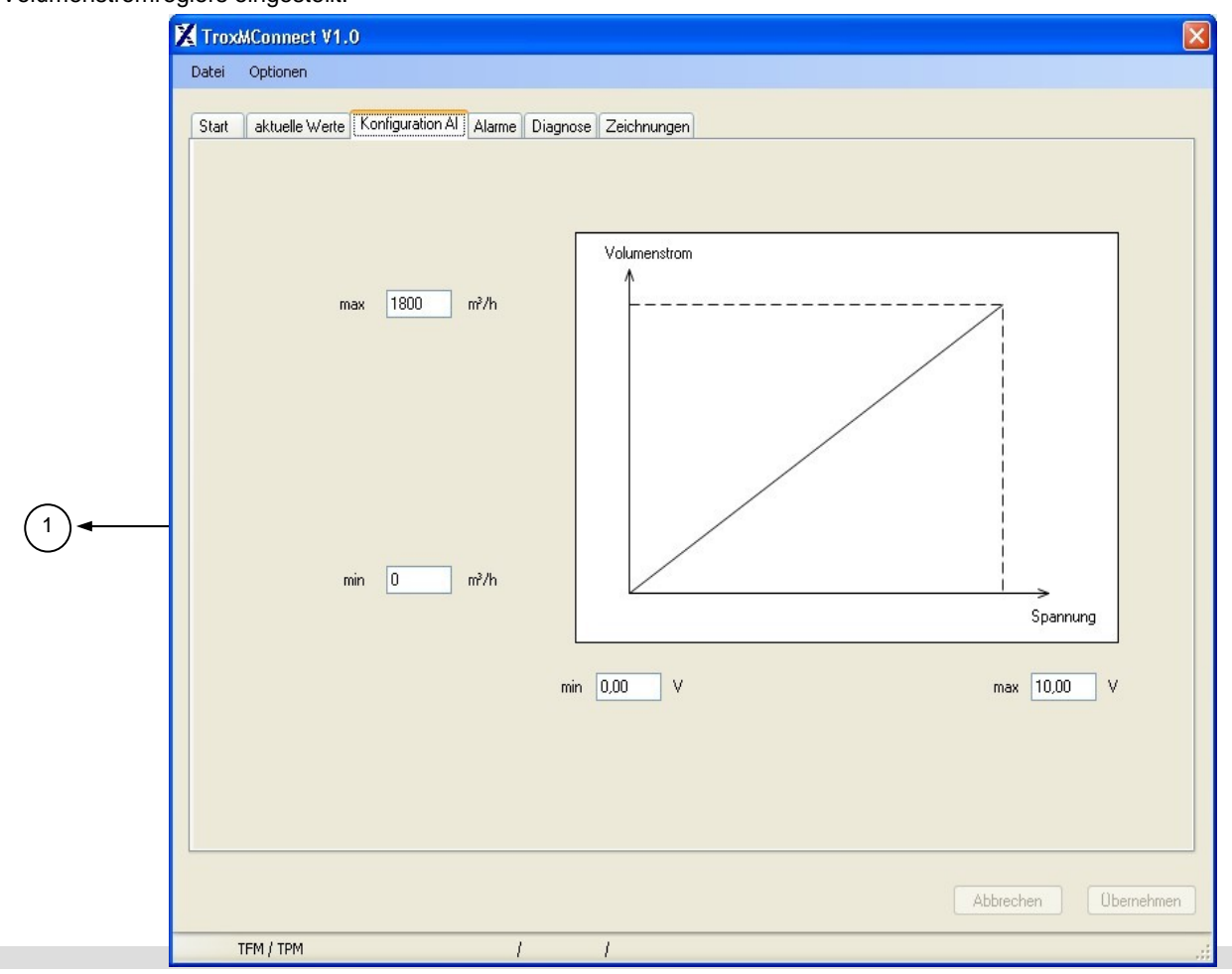

Heinrich Trox Platz 47504 Neukirchen-Vluyn Phone +49(0)2845-202-0 Fax +49(0)2845-202-265 http://www.trox.de e-mail: trox@trox.de

# • TFM-2, Volumenstrom, externes Volumenstromsignal Es muss der Spannungsbereich und der Wertebereich des angeschlossenen Volumenstromreglers eingegeben werden.

• TFM-2, Volumenstrom, externe Druckmessstelle Es muss der Spannungsbereich und der Wertebereich der angeschlossenen Volumenstrommessstation mit Druckfühler eingegeben werden. Zur Umrechung des Druckes in einen Volumenstrom wird der C-Wert der Messstation eingegeben. Der Volumenstrom wird nach der Formel  $\ddagger = C \times \sqrt{\Delta p}$  errechnet.

• TFM-2, Einströmgeschwindigkeit, externes Geschwindigkeitssignal

Es muss der Spannungsbereich und der Wertebereich des angeschlossenen Geschwindigkeitsfühlers eingegeben werden.

• TPM, Raumdruck, externe Druckmessstelle Es muss der Spannungsbereich und der Wertebereich des angeschlossenen Raumdruckfühlers eingegeben

# 

Automation und Systemtechnik

#### LABCONTROL – TFM/TPM

Benutzerhandbuch Bedienung Bediensoftware TroxMConnect

#### 3.2.5 Kartenreiter "Alarme"

Unter "Alarme" wird die Alarmbehandlung bei Über- und Unterschreiten der Alarmgrenzen definiert. Die Alarmgrenzen werden auf dem Kartenreiter "Aktuelle Werte" (Beschreibung auf Seite 7) eingestellt. Es erfolgt im Alarmfall eine optische und akustische Alarmierung am Bedienterminal. Die Alarmbehandlung kann individuell, je nachdem welcher Überwachungswert überschritten wird, festgelegt werden. Im folgendem Beispiel (Überwachungswert 1 zu groß) wird die Alarmbehandlung dokumentiert. Für die weiteren Überwachungswerte gelten die gleichen Regeln.

Bei der Alarmbehandlung wird für die Entscheidung Überwachungswert zu groß oder zu klein die mathematische Größe ausgewertet. Beispiel: -40Pa ist kleiner als -30Pa. Dies ist bei der Einstellung der Alarmbehandlung zu berücksichtigen.

| Optionen          aktuelle Werte       Konfiguration Al       Alarme       Diagnose       Zeichnunge         Oberwachungswert 1 zu groß (DI 1 offen)       Alarmverzögerung       15       s         Alarmverzögerung       15       s       akustischer Alarm       10       s         unbegrenzter akustischer Alarm       10       s       akustischer Alarm       10       s | Überwachungswert 2 zu groß (DI 1 geschlossen )<br>Alarmverzögerung 15 s                                                                                                    |                                                                                                    |
|----------------------------------------------------------------------------------------------------|----------------------------------------------------------------------------------------------------|----------------------------------------------------------------------------------------------------|
| aktuelle Werte       Konfiguration Al       Alarme       Diagnose       Zeichnunge         Überwachungswert 1 zu groß       (DI 1 offen)       Alarmverzögerung       15       s         Alarmverzögerung       15       s       akustischer Alarm       10       s         unbegrenzter akustischer Alarm       10       s       10       s                                     | Oberwachungswert 2 zu groß (DI 1 geschlossen )<br>Alarmverzögerung 15 s                                                                                                    |                                                                                                    |
| Alarmverzögerung 15 s<br>akustischer Alarm 10 s<br>unbegrenzter akustischer Alarm                                                                                                    | Alarmverzögerung 15 s                                                                                                    |                                                                                                    |
| ✓ Alarmrelais aktivieren                                                                                                    | unbegrenzter akustischer Alarm  Alarmrelais aktivieren                                                                                                    |                                                                                                    |
| Überwachungswert 1 zu klein (DI 1 offen)         Alarmverzögerung       15         s         akustischer Alarm         unbegrenzter akustischer Alarm         ✓ Alarmrelais aktivieren                                                                                                    | Uberwachungswert 2 zu klein (DI 1 geschlossen)<br>Alarmverzögerung 15 s<br>akustischer Alarm 5 s<br>unbegrenzter akustischer Alarm<br>✔ Alarmrelais aktivieren                                                                                                    |                                                                                                    |
| TFM / TPM                                                                                                    |                                                                                                    |                                                                                                    |
| <ul> <li>Fensterkontakt benutzen (DI 2)</li> <li>&gt; 500 mm aktiv wenn Kontakt offen</li> <li>&gt; 500 mm aktiv wenn Kontakt geschlossen</li> </ul>                                                                                                    | <ul> <li>Kontakt "Überwachung aus" benutzen (DL3)</li> <li>"Überwachung aus" wenn Kontakt offen</li> <li>"Überwachung aus" wenn Kontakt geschlossen</li> </ul>                                                                                                    |                                                                                                    |
| akustischer Alarm 15 s                                                                                                    | keine Überwachung ( bei 20 s<br>geölfneter Tür ) für 0<br>Überwachung deaktiviert ( bei geölfneter Tür )                                                                                                    |                                                                                                    |
|                                                                                                    | Oberwachungswert 1 zu klein (DI 1 offen)         Alarmverzögerung       15       s         akustischer Alarm       10       s         unbegrenzter akustischer Alarm       ✓       Alarmrelais aktivieren         TFM / TPM       ✓       Fensterkontakt benutzen (DI 2)         ◇       > 500 mm aktiv wenn Kontakt offen         ◇       > 500 mm aktiv wenn Kontakt geschlossen         akustischer Alarm       15       s         unbegrenzter akustischer Alarm       15       s | Oberwachungswert 1 zu klein (DI 1 offen)       Derwachungswert 2 zu klein (DI 1 geschlossen)         Alarmverzögerung       15         akustischer Alarm       10         unbegrenzter akustischer Alarm       5         Alarmrelais aktivieren       5         TFM / TPM         Fensterkontakt benutzen (DI 2)       ✓ Kontakt "Überwachung aus" benutzen (DI 3)         > 500 mm aktiv wenn Kontakt offen       ✓ 'Überwachung aus" wenn Kontakt offen         > 500 mm aktiv wenn Kontakt geschlossen       ✓ 'Überwachung aus" wenn Kontakt offen         akustischer Alarm       15       s         akustischer Alarm       15       s         unbegrenzter akustischer Alarm       0       0         Øberwachung (bei geöffneter Tür) für       S       S |

Heinrich Trox Platz 47504 Neukirchen-Vluyn Phone +49(0)2845-202-0 Fax +49(0)2845-202-265 http://www.trox.de e-mail: trox@trox.de

#### zu 1: Überwachungswert 1 zu groß (DI1 offen)

Alarmverzögerung

Die Alarmverzögerung legt fest wie lang der Istwert die Alarmgrenze überschreiten muss um einen Alarm auszulösen. Während dieser Zeit wird kein Alarm ausgegeben. Einstellbereich: 0...3600 s

akustischer Alarm

Im Feld akustischer Alarm wird die Dauer des akustischen Alarms festgelegt. Der akustische Alarm erlischt nach der eingestellten Zeit oder bei Betätigung der Quit-Taste am Bedienterminal Einstellbereich: 0 (kein akustischer Alarm);

3...3600 s

• unbegrenzter akustischer Alarm

Es kann ein unbegrenzter akustischer Alarm gewählt werden. Der akustische Alarm kann nur durch Drücken der Quit-Taste am Bedienterminal deaktiviert werden.

• Alarmrelais aktivieren

Bei aktiviertem Alarmrelais fällt das Alarmrelais bei Alarmierung oder Spannungsausfall ab. Das Alarmrelais dient der Weitergabe des Alarmzustandes an übergeordnete Einrichtungen z.B. GLT.

#### zu 5: TFM/TPM

• Fensterkontakt benutzen (DI2)

Die Funktion Fensterkontakt nach DIN EN 14175 kann aktiviert werden. Der Kontakt kommt vom Laborabzug und wird auf DI2 verdrahtet. Es erfolgt eine optische und akustische Alarmierung am Bedienterminal bei Betätigung des Kontaktes. Die nachfolgenden Einstelloptionen werden erst bei Wahl der Funktion aktiv:

Über die Auswahlboxen

 > 500 mm wenn Kontakt offen
 > 500 mm wenn Kontakt geschlossen wird festgelegt ob ein Öffner oder Schließer als Fensterkontakt angeschlossen ist.

• akustischer Alarm

Im Feld akustischer Alarm wird die Dauer des akustischen Alarms festgelegt. Der akustische Alarm erlischt nach der eingestellten Zeit oder bei Betätigung der Quit-Taste am Bedienterminal. Einstellbereich: 0 (kein akustischer Alarm); 3...3600 s

• unbegrenzter akustischer Alarm Es kann ein unbegrenzter akustischer Alarm gewählt werden. Der akustische Alarm kann nur durch Drücken der Quit-Taste am Bedienterminal deaktiviert werden

# **TROX**<sup>®</sup>теснык

Automation und Systemtechnik

#### LABCONTROL - TFM/TPM

Benutzerhandbuch Bedienung Bediensoftware TroxMConnect

• Kontakt "Überwachung Aus" benutzen (DI3) Die Funktion "Überwachung Aus" schaltet die Überwachungsfunktion aus. Um die Abschaltung zu visualisieren, wird am Bedienterminal die rote Alarm-Anzeige angeschaltet und die grüne Betriebs-LED blinkt. Das Alarmrelais bleibt angezogen da kein Alarmfall vorliegt. Dies kann beim TFM als StandBy-Schaltung und beim TPM als Türkontaktaufschaltung genutzt werden. Die nachfolgenden Einstelloptionen werden erst bei Wahl der Funktion aktiv:

Über die Auswahlboxen

 "Überwachung Aus" wenn Kontakt offen
 "Überwachung Aus" wenn Kontakt geschlossen wird festgelegt ob ein Öffner oder Schließer als Kontakt angeschlossen ist.

Nachfolgende Felder werden nur beim TPM aktiv:
keine Überwachung (bei geöffneter Tür) für x s Es kann beim TPM festgelegt werden nach welcher Zeit die Überwachung wieder eingeschaltet wird. Dies wird genutzt um ein zu langes Offenstehen der Tür zu melden.

Einstellbereich: 0...3600 s

• Überwachung deaktiviert (bei geöffneter Tür) Die Alarmierung ist ausgeschaltet solange die Tür geöffnet ist (der Kontakt aktiv ist). Nach Schließen der Tür wird die Überwachung wieder aktiviert.

Nach Rückkehr in die Überwachungsfunktion wird der Zustand des Systems aufgenommen und optisch angezeigt. Sollte ein Alarmzustand vorliegen, erfolgt die akustische Alarmierung nach Ablauf der Alarmverzögerung.

Heinrich Trox Platz 47504 Neukirchen-Vluyn Phone +49(0)2845-202-0 Fax +49(0)2845-202-265 http://www.trox.de e-mail: trox@trox.de

#### 3.2.6 Kartenreiter "Diagnose"

Dieser Kartenreiter beinhaltet Status -und Störmeldungen sowie Spannungswerte, die zur Diagnose der Überwachungsfunktion dienen sollen.

#### zu 1: Digitale Eingänge

• DI 1 (Überwachungswertkontakt) Anzeige welcher Überwachungswert gewählt wurde.

#### • DI 2 (Fensterkontakt)

Anzeige ob das Abzugsfenster > 500 mm geöffnet ist.

• DI 3 (Überwachungskontakt)

Anzeige ob die Überwachung ein- oder ausgeschaltet wurde.

#### zu 2: Digitale Ausgänge

#### • DO 1 (Licht)

Anzeige Zustand Lichtrelais. Das Lichtrelais kann mit dem Lichttaster am Bedienterminal ein- und ausgeschaltet werden.

#### • DO 2 (nicht benutzt)

Dieser Digitale Ausgang wird nicht genutzt.

# 

Automation und Systemtechnik

### LABCONTROL – TFM/TPM

Benutzerhandbuch Bedienung Bediensoftware TroxMConnect

• DO 3 (Fenster öffnen)

Anzeige Zustand Relais "Fenster öffnen" zur Ansteuerung Fensterschließeinrichtung. Funktion nur bei Bedienterminal AF1 verfügbar.

• DO 4 (Fenster schließen)

Anzeige Zustand Relais "Fenster schließen" zur Ansteuerung Fensterschließeinrichtung. Funktion nur bei Bedienterminal AF1 verfügbar.

• DO 5 (Alarm) Anzeige Zustand Wechslerrelais Alarm. Im Alarmfall ist das Relais nicht aktiv (abgefallen).

#### zu 3: Alarm

• Alarm Anzeige des Alarmzustandes (rotes oder gelbes Feld = Alarm grünes Feld = kein Alarm).

• Fehler Druckmessstelle Störmeldung (rotes Feld = Störung), wenn ein Fehler an der Druckmessstelle auftritt.

| Digital Eingänge<br>DI1 (Überwachungswertkontakt)<br>DI2 (Fensterkontakt)                  | Überwachungswert 1<br>< 500 mm<br>Überwachung Ein         | - Analoge Eingänge<br>externer Al<br>Al 1<br>Nullspannung Al 1 | 0.00 V<br>0.00 V        |
|--------------------------------------------------------------------------------------------|-----------------------------------------------------------|----------------------------------------------------------------|-------------------------|
| Digital Ausgänge                                                                           | nicht aktiv                                               | interne Druckmessstelle<br>Al 0<br>Nullspannung Al 0           | 0,38 V<br>0,00 V        |
| D0 2 (nicht benutzt)<br>D0 3 (Fenster öffnen)<br>D0 4 (Fenster schliessen)<br>D0 5 (Alarm) | nicht aktiv<br>nicht aktiv<br>nicht aktiv<br><b>aktiv</b> | Service<br>Service Zeit                                        | Nullung 0 Tage          |
| Alarm                                                                                      |                                                           | Service Intervall                                              | 365 Tage<br>Servicezeit |
| Alarm<br>Fehler Druckmessstelle                                                            |                                                           | Version<br>letzter Benutzer                                    | 1.0<br>customer         |

Heinrich Trox Platz 47504 Neukirchen-Vluyn Phone +49(0)2845-202-0 Fax +49(0)2845-202-265 http://www.trox.de e-mail: trox@trox.de

#### zu 4: Analoge Eingänge

 externer Al Al 1: Gemessene Spannung am Analogeingang 1.

Nullspannung AI 1: Bei der Nullung gemessene Spannung am Analogeingang 1.

interne Druckmessstelle
 AI 0:
 Gemessene Spannung an der internen Druckmessstelle.

Nullspannung AI 0: Bei der Nullung gemessene Spannung an der internen Druckmessstelle.

#### Schaltfläche Nullung

Mit Nullung wird der Nullpunkt des internen oder des angeschlossenen externen Drucktransmitters aufgenommen. Beim Ausführen dieser Funktion müssen die Druckschläuche am Drucktransmitter abgezogen werden. Es erscheint ein zusätzlicher Hinweistext. Bei jeder Inbetriebnahme und Wartung ist diese Funktion auszuführen!

# 

Automation und Systemtechnik

#### LABCONTROL – TFM/TPM

Benutzerhandbuch Bedienung Bediensoftware TroxMConnect

#### zu 5: Service

Diese Funktion kann nur beim TFM in Verbindung mit dem Bedienterminal AF1 genutzt werden, da auf diesem Bedienterminal eine Service-LED vorhanden ist Es besteht die Möglichkeit ein Service-Intervall einzugeben, nach deren Ablauf die nächste Wartung durchgeführt werden soll (Einstellbereich 0...3600 Tage). An dem Bedienterminal wird der nächste Wartungstermin durch eine LED angezeigt.

Schaltfläche Servicezeit

Mit der Schaltfläche Servicezeit wird die Servicezeit auf 0 zurückgesetzt. Diese Funktion muss bei jedem Wartungseinsatz betätigt werden um einen Wartungsintervall neu zu starten.

#### zu 6:

Version

Anzeige der Programmversion TFM/TPM.

• letzter Benutzer

Anzeige welcher Benutzer die letzten Änderungen vorgenommen hat. Mögliche Benutzer: TROX und customer.

#### 3.2.7 Kartenreiter "Zeichnungen"

Unter Zeichnungen wird, je nach gewählter Konfiguration, das Verdrahtungsschema angezeigt.

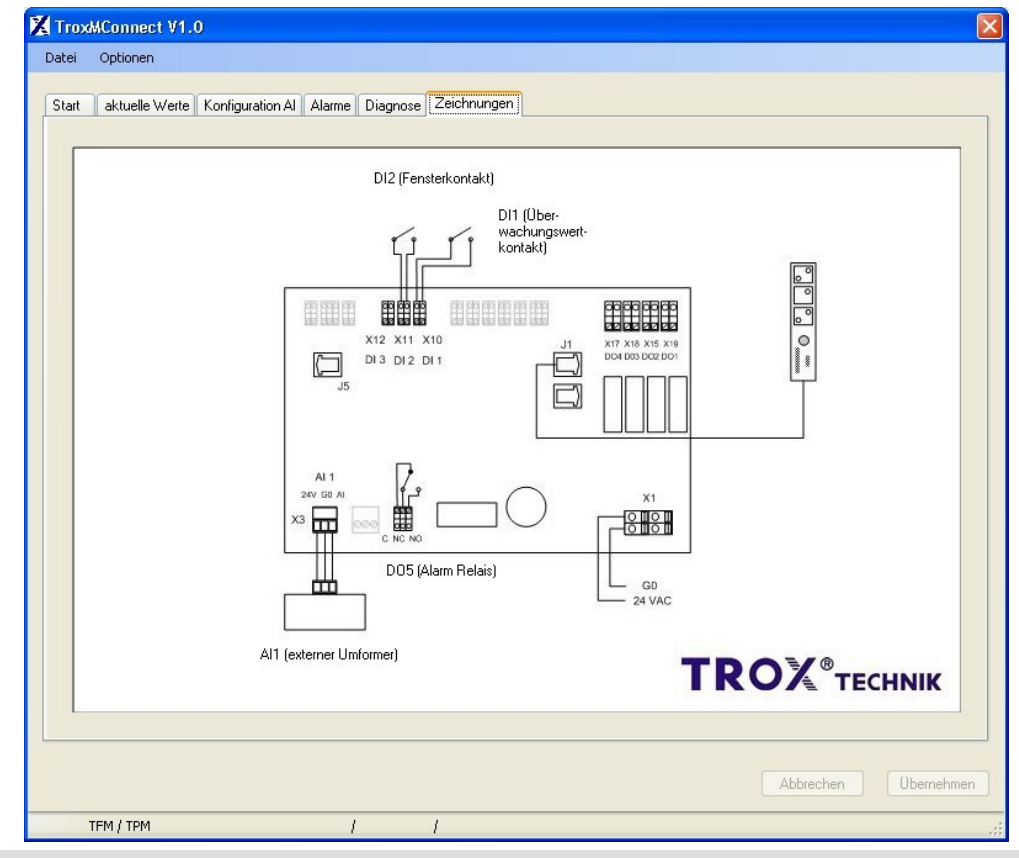

Heinrich Trox Platz 47504 Neukirchen-Vluyn Phone +49(0)2845-202-0 Fax +49(0)2845-202-265 http://www.trox.de e-mail: trox@trox.de

### 4. Beispielkonfigurationen

#### **Allgemeine Hinweise**

Die Geräteserie TFM/TPM wird unparametrisiert ausgeliefert. Eine Inbetriebnahme durch fachkundiges Inbetriebnahmepersonal ist unbedingt notwendig. Bei unsachgemäßen Inbetriebnahmen kann seitens TROX keine Funktionsgarantie übernommen werden. Es müssen die Vorgaben der Labormöbelhersteller, des Laborbetreibers und die einschlägigen Normen und Vorschriften berücksichtigt werden.

#### 4.1 Beispielkonfiguration TFM-1 mit Messlanze

Beim TFM-1 wird der Volumenstrom am Laborabzug mit der mitgelieferten Messlanze überwacht. Die Messlanze wird nach Einbauanleitung montiert und mit dem internem Drucksensor 0-300 Pa verschlaucht. Der bei der Inbetriebnahme ermittelte Druckmesswert dient zur Ermittlung der Alarmgrenzen.

#### 4.1.1 Auswahl Funktion

Beim ersten Start des TFM/TPM wechselt am Bedienterminal die Anzeige zwischen rot und grün (TFM/TPM nicht konfiguriert).

Es muss folgende Auswahl auf dem Kartenreiter "Start" getroffen werden:

#### Auswahl Überwachungsfunktion

• TFM-1, Druck, interne Druckmessstelle

#### **Auswahl Bedienterminal**

 nach Wahl, das Beispiel bezieht sich auf das Standardbedienterminal

| tei - | Optionen          |                   |                            |                                 |
|-------|-------------------|-------------------|----------------------------|---------------------------------|
| tart  | aktuelie Werte    | Konliguration Al  | Alame Diagnose Zeichnungen |                                 |
| G     | ierälebezeichnung |                   |                            |                                 |
|       | Projekt           |                   | Untereinheit               | Geriè                           |
|       | 1                 |                   |                            |                                 |
| A     | uuwahi Uberwach   | ungslunktion      |                            |                                 |
|       |                   | O TEM-1           | Volumenstrom               | interne Druckmessstelle         |
|       |                   | TFM - 1           | Druck                      | interne Druckmessstelle         |
|       |                   | O TFM - 2         | Volumenstrom               | externes Volumenstromsignal     |
|       |                   | O TFM -2          | Volumenstrom               | externe Druckmessstelle         |
|       |                   | O TFM - 2         | Eintrittsgeschwindigkeit   | externes Geschwindigkeitssignal |
|       |                   | O TPM             | Reumdruck.                 | externe Druckmessstelle         |
| A     | uswahi Sedientei  |                   |                            |                                 |
|       |                   | Standard          |                            |                                 |
|       |                   | O AF1 ( zusätzlic | he Funktionen )            |                                 |
|       |                   |                   |                            |                                 |
|       |                   |                   |                            |                                 |
|       |                   |                   |                            |                                 |
|       |                   |                   |                            |                                 |
|       |                   |                   |                            | Abbrechen Ubernehme             |

# TROX®теснык

Automation und Systemtechnik

#### LABCONTROL – TFM/TPM

Benutzerhandbuch Beispiele Bediensoftware TroxMConnect

#### 4.1.2 Nullung

Bevor auf dem Kartenreiter der richtige Messwert angezeigt wird, muss der TFM-1 genullt werden. Dies geschieht durch das Betätigen der Schaltfläche Nullung auf dem Kartenreiter "Diagnose". (siehe Seite 12)

Bei Betätigung erscheint folgender Hinweistext:

TroxMConnect V1.0

## Bitte entfernen Sie die Druckschläuche vom Gerät.

## Wenn Sie damit fertig sind, drücken Sie 'Ok'.

Abbrechen Ok

Nach Entfernen der Druckschläuche bitte "Ok" drücken. Es wird der aktuelle Nullpunkt des internen Druckfühlers aufgenommen. Diese Nullung ist bei der jährlichen Wartung zu wiederholen, damit eine evtl. Nullpunktdrift des Druckfühlers korrigiert wird.

Eine weitere Einstellung zur Messwertaufnahme z.B. auf dem Kartenreiter "Konfiguration Al" ist nicht notwendig, da der interne Analogeingang im Programm konfiguriert ist.

Heinrich Trox Platz 47504 Neukirchen-Vluyn Phone +49(0)2845-202-0 Fax +49(0)2845-202-265 http://www.trox.de e-mail: trox@trox.de

#### 4.1.3 Aufnahme Überwachungswert

Bevor der Überwachungswert aufgenommen werden kann, sollten Sie auf dem Kartenreiter "Diagnose" kontrollieren, welcher Überwachungswert aktiviert ist. Die Umschaltung der Überwachungswerte erfolgt durch den Digitalen Eingang DI 1. Jetzt muss der für den Laborabzug benötigte Volumenstrom im Lüftungssystem eingestellt werden. Dieses ist ggf. durch Messungen per Hand zu überprüfen.

Auf dem Kartenreiter "aktuelle Werte" kann jetzt unter aktueller Wert der Druckwert an der Messlanze abgelesen werden. Dieser Druck dient als Ausgangsgröße für die Einstellung der Alarmgrenzen.

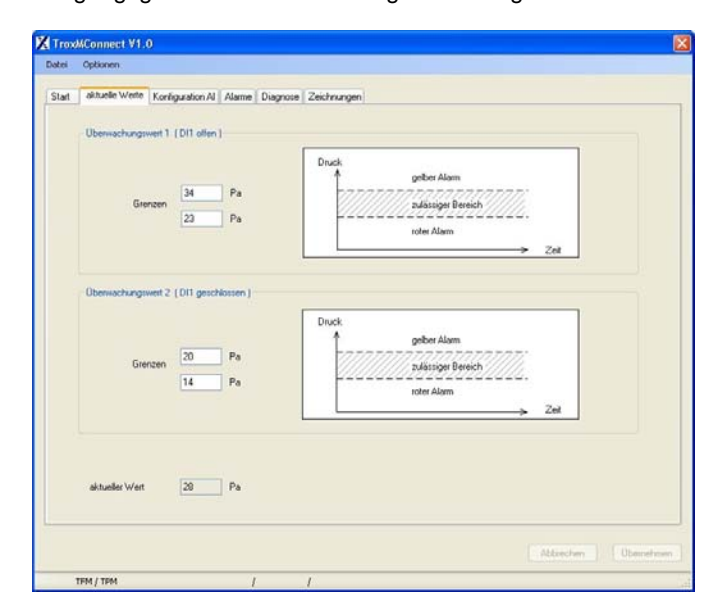

Es müssen nun die Überwachungsgrenzen abhängig vom ermittelten Druckwert eingestellt werden. Diese Grenzen sollten ca. 10-20% ober- bzw. unterhalb des ermittelten Druckwertes liegen. Die Größenauswahl obliegt dem fachkundigen Inbetriebnehmer.

Sollte ein zweiter Wert überwacht werden, so ist für diesen Wert der Vorgang analog zu wiederholen.

# 

Automation und Systemtechnik

### LABCONTROL – TFM/TPM

Benutzerhandbuch Beispiele Bediensoftware TroxMConnect

#### 4.1.4 Einstellung Alarm

Auf dem Kartenreiter "Alarme" kann individuell je nach Überwachungssituation die Alarmbehandlung festgelegt werden. Siehe hierzu Kapitel 3.2.5 Kartenreiter "Alarme" auf der Seite 9.

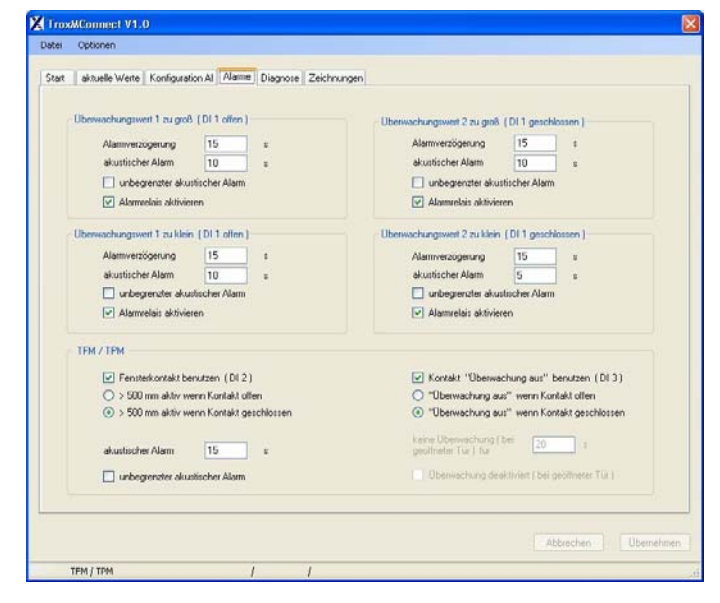

Heinrich Trox Platz 47504 Neukirchen-Vluyn Phone +49(0)2845-202-0 Fax +49(0)2845-202-265 http://www.trox.de e-mail: trox@trox.de

#### 4.2 Beispielkonfiguration TFM-2 Anschluss an Volumenstromregler

Beim TFM-2 wird der Volumenstrom am Laborabzug über die Messung an einem Volumenstromregler überwacht. Das Istvolumenstromsignal des Volumenstromreglers ist mit dem Analogeingang zu verbinden.

#### 4.2.1 Auswahl Funktion

Beim ersten Start des TFM/TPM wechselt am Bedienterminal die Anzeige zwischen rot und grün (TFM/TPM nicht konfiguriert).

Es muss folgende Auswahl auf dem Kartenreiter "Start" getroffen werden:

#### Auswahl Überwachungsfunktion

• TFM-2, Volumenstrom, externes Volumenstromsignal

#### Auswahl Bedienterminal

 nach Wahl, das Beispiel bezieht sich auf das Standardbedienterminal

| tei Opti  | ionen:        |                              |                            |                                |      |
|-----------|---------------|------------------------------|----------------------------|--------------------------------|------|
| tart akts | uelle Werte   | Konfiguration Al             | Alame Diagnose Zeichnungen |                                |      |
| Gerated   | bezeichnung   |                              |                            |                                |      |
|           | Projekt       |                              | Untereinheit               | Garið                          |      |
|           |               |                              |                            |                                |      |
|           |               |                              |                            |                                |      |
| Auswal    | hl Uberwach   | ungsfunktion                 |                            |                                |      |
|           |               | O TPM-1                      | Volumenstrom               | interne Druckmessitelle        |      |
|           |               | O TPM-1                      | Diluck.                    | interne Unuckinessitelee       |      |
|           |               | O TEM - 2                    | Volumenstion               | externet volumentromisginal    |      |
|           |               | O TFM-2                      | Eintritsgeschwindigkeit    | externe Geschwindigkeitssignal |      |
|           |               | O TPM                        | Reumdruck                  | externe Druckmessstelle        |      |
| Auswal    | N Bedieriteil |                              |                            |                                |      |
|           |               | <ul> <li>Standard</li> </ul> |                            |                                |      |
|           |               | O AF1 ( zusätzli             | che Funktionen )           |                                |      |
|           |               |                              |                            |                                |      |
|           |               |                              |                            |                                |      |
|           |               |                              |                            |                                |      |
|           |               |                              |                            |                                |      |
|           |               |                              |                            | Abbrechen Über                 | rehe |

# 

Automation und Systemtechnik

### LABCONTROL – TFM/TPM

Benutzerhandbuch Beispiele Bediensoftware TroxMConnect

#### 4.2.2 Einstellung Analogeingang

Der Analogeingang muss auf das Istvolumenstromsignal des angeschlossenen Reglers eingestellt werden. Auf dem Kartenreiter "Konfiguration Al" wird der Spannungsbereich und der Volumenstrombereich des angeschlossenen Reglers eingegeben.

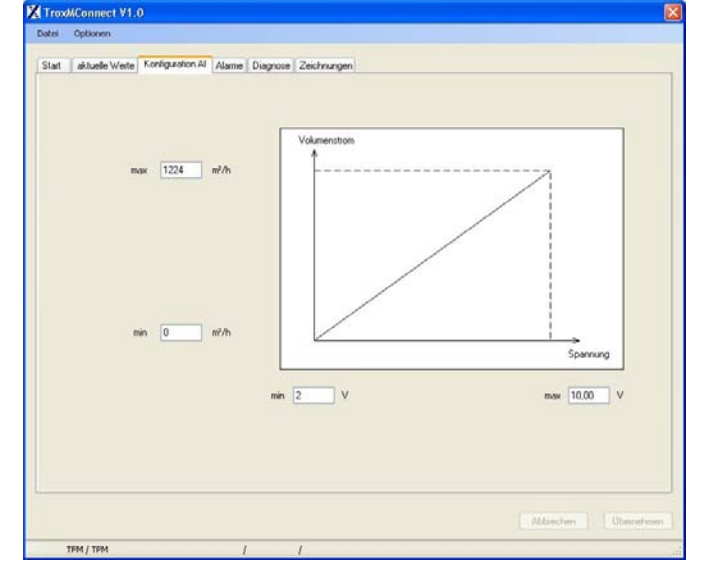

Die einzustellenden Werte entnehmen Sie bitte der Dokumentation des angeschlossenen Reglers. Eine Nullung wird nicht durchgeführt, da ein externer volumenstromlinearer Messwert aufgenommen wird. In der nachfolgenden Tabelle sind die Einstellwerte der wichtigsten Regler aus dem Hause TROX aufgeführt.

|                  |                       | •                              |
|------------------|-----------------------|--------------------------------|
| Regler           | Spannungs-<br>bereich | Volumenstrombereich<br>Istwert |
| TVLK/250-110/BB3 | 2 – 10 V              | 0 – 1224 m³/h                  |
| Belimo VRP/VFP   |                       |                                |
| TVLK/250-140/BB3 | 2 – 10 V              | 0 – 1008 m³/h                  |
| Belimo VRP/VFP   |                       |                                |
| TVLK/250-180/BB3 | 2 – 10 V              | 0 – 756 m³/h                   |
| Belimo VRP/VFP   |                       |                                |
| TVLK/250-0/BB3   | 2 – 10 V              | 0 – 2214 m³/h                  |
| Belimo VRP/VFP   |                       |                                |
| TVRK/315/BB3     | 2 – 10 V              | 0 – 3690 m³/h                  |
| Belimo VRP/VFP   |                       |                                |
| TVRK/250/BB3     | 2 – 10 V              | 0 – 2214 m³/h                  |
| Belimo VRP/VFP   |                       |                                |
| TVRK/200/BB3     | 2 – 10 V              | 0 – 1458 m³/h                  |
| Belimo VRP/VFP   |                       |                                |
| TVRK/160/BB3     | 2 – 10 V              | 0 – 900 m³/h                   |
| Belimo VRP/VFP   |                       |                                |

# 

Automation und Systemtechnik

#### TROX GmbH

Heinrich Trox Platz 47504 Neukirchen-Vluyn Phone +49(0)2845-202-0 Fax +49(0)2845-202-265 http://www.trox.de e-mail: trox@trox.de

## LABCONTROL – TFM/TPM

Benutzerhandbuch Beispiele Bediensoftware TroxMConnect

### 4.2.3 Einstellung Überwachungswerte

Auf dem Kartenreiter "aktuelle Werte" werden die zu überwachenden Volumenströme eingegeben. Bitte beachten Sie, dass hier die Überwachungsgrenzen eingegeben werden müssen. Die Überwachungsgrenzen entnehmen Sie bitte der Dokumentation des Laborabzuges.

| ces - | Optionen.      |                   |              |                               |
|-------|----------------|-------------------|--------------|-------------------------------|
| itart | aktuelle Werte | Konliguration Al  | Alame        | Diagnose Zeichnungen          |
|       | Uberwachungsv  | eet 1 (Di1 offen  | ait/h        | Volumentition<br>geber Alom   |
|       | Obernachieron  | wet 2 ( Dit nearb | internal 1   | rden Algem → Zeit             |
|       | Gree           | izen 330          | n²/h<br>n²/h | Volumentsom<br>geber Alom<br> |
|       | aktueller Wert | 0                 | n²∕h         |                               |
|       |                |                   |              | Alderden                      |

### 4.2.4 Einstellung Alarm

Auf dem Kartenreiter "Alarm" kann individuell je nach Überwachungssituation die Alarmbehandlung festgelegt werden. Siehe hierzu Kapitel 3.2.5 Kartenreiter "Alarme" auf Seite 9.

| scei  | Optionen                                |                         |                                                  |                |                  |  |  |
|-------|-----------------------------------------|-------------------------|--------------------------------------------------|----------------|------------------|--|--|
| Start | aktuelle Werte Konfiguration Al         | me Diagnose Zeichnungen |                                                  |                |                  |  |  |
|       | Uberwachungswert 1 zu groß ( DI 1 offer | 1                       | - Obersachs somset 2 h. cont                     | (011 and       | Norten 1         |  |  |
|       | Alamverzigerung 15                      |                         | Alamverzögerung                                  | 15             |                  |  |  |
|       | akustischer Alarm 10                    |                         | akustischer Alam                                 | 10             | - <u>`</u>       |  |  |
|       | unbegrenzter akustischer Alar           | n                       | unbegrenzter akur                                | tischer Alar   | m                |  |  |
|       | Alamrelais aktivieren                   |                         | Alamrelais aktivier                              | ren            |                  |  |  |
|       | Überwachungswert 1 zu klein ( DI 1 offe | n1                      | Oberwachungsweit 2 zu klein [ DI 1 geschlossen ] |                |                  |  |  |
|       | Alamverzögerung 15                      |                         | Alamverzögerung                                  | 15             |                  |  |  |
|       | akustischer Alarm 10                    |                         | akustischer Alarm                                | 5              | 1                |  |  |
|       | unbegrenzter akustischer Alar           | n                       | 🔲 unbegrenzter akus                              | ntiocher Alarm |                  |  |  |
|       | Alamzelas aktiviecen                    |                         | Alamrelas aktivieren                             |                |                  |  |  |
|       | TEM / TEM                               |                         |                                                  |                |                  |  |  |
|       | Fensterkontakt berutzen (D)             | 21                      | Kontakt "Uberwa                                  | chung aus"     | bersitzen (DI 3) |  |  |
|       | O > 500 mm aktiv wenn Kontakt           | offen                   | O "Überwachung au                                | a" wenn Ka     | onlakt offen     |  |  |
|       | S00 mm aktiv wenn Kontakt               | geschlossen             | "Überwachung aus" wenn Kontakt geschlossen       |                |                  |  |  |
|       | akuatischer Alarm                       | •                       | Keine Überwachung (<br>profilitieter Tur.) Kie   | bei 20         | -                |  |  |
|       | unbegrenzter akustischer Alan           | n                       | Uberwachung doahtmiell ( bei goöffneter Tür )    |                |                  |  |  |
| -     |                                         |                         |                                                  | _              |                  |  |  |

# 

Automation und Systemtechnik

#### TROX GmbH

Heinrich Trox Platz 47504 Neukirchen-Vluyn Phone +49(0)2845-202-0 Fax +49(0)2845-202-265 http://www.trox.de e-mail: trox@trox.de

#### 4.3 Beispielkonfiguration TPM Raumducküberwachung

Mit einem TPM wird der Raumdruck eines druckgeregelten Raumes überwacht. Der Istdruck wird von einem Raumdruckfühler auf dem TPM geschaltet. Das Istdrucksignal des Fühlers ist mit dem Analogeingang zu verbinden.

#### 4.3.1 Auswahl Funktion

Beim ersten Start des TFM/TPM wechselt am Bedienterminal die Anzeige zwischen rot und grün (TFM/TPM nicht konfiguriert).

Es muss folgende Auswahl auf dem Kartenreiter "Start" getroffen werden:

#### Auswahl Überwachungsfunktion

• TPM, Raumdruck, externe Druckmessstelle

#### **Auswahl Bedienterminal**

• Das TPM kann nur mit dem Standardbedienterminal betrieben werden. Es kann nur das Standardbedienterminal gewählt werden.

| openant.       |                                                              |                                                                                                    |                                                                                                    |                                                                                                    |                                                                                                    |                                                                                                    |
|----------------|--------------------------------------------------------------|----------------------------------------------------------------------------------------------------|----------------------------------------------------------------------------------------------------|----------------------------------------------------------------------------------------------------|----------------------------------------------------------------------------------------------------|----------------------------------------------------------------------------------------------------|
| aktuelle Werte | Koninguration Al                                             | Alame                                                                                                    | Diagnose Zeichnungen                                                                                                    |                                                                                                    |                                                                                                    |                                                                                                    |
| alebezeichnung | r -                                                          |                                                                                                    |                                                                                                    |                                                                                                    |                                                                                                    |                                                                                                    |
|                |                                                              |                                                                                                    | 11.1                                                                                                    |                                                                                                    |                                                                                                    |                                                                                                    |
| Ptojekt        |                                                              |                                                                                                    |                                                                                                    |                                                                                                    |                                                                                                    |                                                                                                    |
|                |                                                              |                                                                                                    |                                                                                                    |                                                                                                    |                                                                                                    |                                                                                                    |
|                | O TEM -1                                                     |                                                                                                    | Volumenation                                                                                                    | interne D                                                                                                    | ruckmessstelle                                                                                                    |                                                                                                    |
|                | O TFM-1                                                      |                                                                                                    | Druck                                                                                                    | interne D                                                                                                    | ruckmessstelle                                                                                                    |                                                                                                    |
|                | O TFM - 2                                                    |                                                                                                    | Volumenation                                                                                                    | externes "                                                                                                    | Volumenstromsignal                                                                                                    |                                                                                                    |
|                | O TFM - 2                                                    |                                                                                                    | Volumenstrom                                                                                                    | externe D                                                                                                    | luckmessstelle                                                                                                    |                                                                                                    |
|                | O TFM - 2                                                    |                                                                                                    | Eintrittsgeschwindigkeit                                                                                                    | externes                                                                                                    | Geschwindigkeitssignal                                                                                                    |                                                                                                    |
|                | Э ТРМ                                                        |                                                                                                    | Raundruck                                                                                                    | externe D                                                                                                    | nuckmessstelle                                                                                                    |                                                                                                    |
| wahi Bedientei |                                                              |                                                                                                    |                                                                                                    |                                                                                                    |                                                                                                    |                                                                                                    |
|                | <ul> <li>Standard</li> </ul>                                 |                                                                                                    |                                                                                                    |                                                                                                    |                                                                                                    |                                                                                                    |
|                | AFI ( anite                                                  | iche Fuzi                                                                                                    | ldonen.)                                                                                                    |                                                                                                    |                                                                                                    |                                                                                                    |
|                |                                                              |                                                                                                    |                                                                                                    |                                                                                                    |                                                                                                    |                                                                                                    |
|                |                                                              |                                                                                                    |                                                                                                    |                                                                                                    |                                                                                                    |                                                                                                    |
|                |                                                              |                                                                                                    |                                                                                                    |                                                                                                    |                                                                                                    |                                                                                                    |
|                |                                                              |                                                                                                    |                                                                                                    |                                                                                                    |                                                                                                    |                                                                                                    |
|                | aktuelle Wente<br>aktuelle Wente<br>Projekt<br>weht Überwach | akuele Wrete    Koriguation A  <br>akbesic/rung<br>Projekt<br>with Überwschungsfunktion<br>   TPM - 1<br>   TPM - 2<br>   TPM - 2<br>   TPM | akuele Weite Konfguasion Al Atame<br>akbesectrung<br>Popist<br>with Überwachungsfusition<br>O TPM - 1<br>O TPM - 1<br>O TPM - 1<br>O TPM - 2<br>O TPM - 2<br>O TPM - 2<br>O TPM - 2<br>O TPM - 2<br>O TPM - 2<br>O TPM - 2<br>O TPM - 2<br>O TPM - 2<br>O TPM - 2<br>O TPM - 2<br>O TPM - 2<br>O TPM - 2<br>O TPM - 2 | akuele Wete Korfguation Al Alame Diagnois Zeichnungen<br>akbesichnung<br>Pogist Untereinheit<br>Pogist Untereinheit<br>P | akuele Wete Korfiguation Al Alame Diagnose Zeichnungen<br>Albestechnung<br>Pogist Untereshol<br>WMUUberrechungsfunktion<br>O TPM -1 Volumenstoon interne D<br>O TPM -2 Volumenstoon externes<br>O TPM -2 Volumenstoon externes<br>O TPM -2 Politikopschwindigkeit enternes<br>O TPM Raundtuck enternes<br>O TPM Raundtuck enternes<br>O Standard<br>API (societicher Funktionen) | akuele Wete Korfiguation Al Alame Diagnose Zeichnungen<br>akteseichnung<br>Peijet Untereinheit Genä<br>wihl Überwichungsfuhrition<br>O TPM-1 Volumention interre Duckmessitele<br>O TPM-2 Volumention externe Volumentionsignal<br>O TPM Raumduck externe Duckmessitele<br>O TPM Raumduck externe Duckmessitele<br>Mail Bedertal<br>O Standard<br>O Standard |

#### 4.3.2 Einstellung Analogeingang

Der Analogeingang muss auf das Istdrucksignal des angeschlossenen Druckfühlers eingestellt werden. Auf dem Kartenreiter "Konfiguration Al" wird der Spannungsbereich und der Druckbereich des angeschlossenen Druckfühlers eingegeben.

### LABCONTROL – TFM/TPM

Benutzerhandbuch Beispiele Bediensoftware TroxMConnect

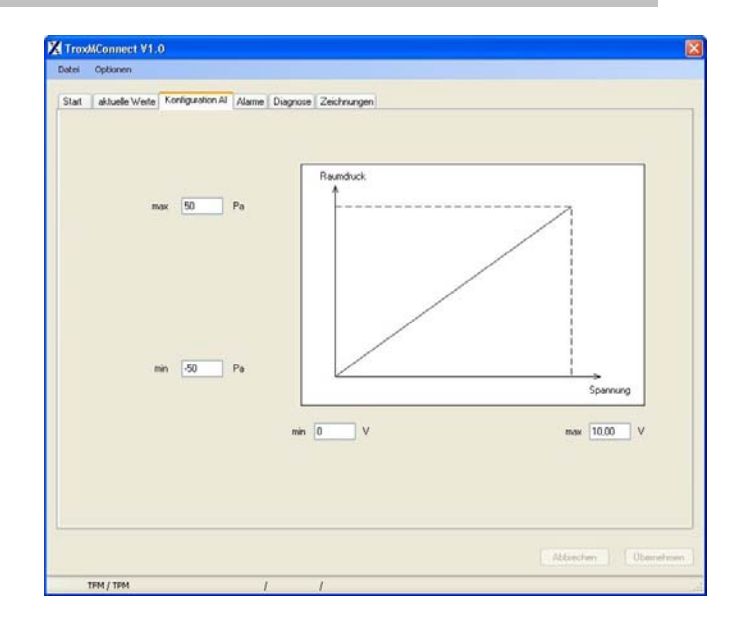

#### 4.3.3 Einstellung Überwachungswerte

Auf dem Kartenreiter "aktuelle Werte" werden die zu überwachenden Drücke eingegeben. Bitte beachten Sie, dass hier die Überwachungsgrenzen eingegeben werden müssen. Die Überwachungsgrenzen entnehmen Sie bitte dem Anforderungskatalog des Betreibers der Anlage.

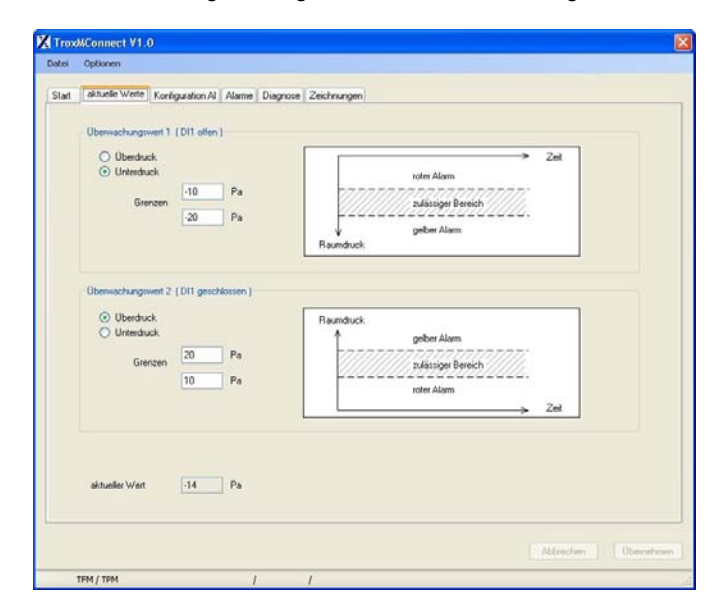

Da die Alarmbehandlung abhängig ist ob ein Raum im Unterdruck oder im Überdruck überwacht wird, muss dies bei den Überwachungsgrenzen angegeben werden.

Die angezeigten Diagramme ändern sich entsprechend der Eingabe.

# 

Automation und Systemtechnik

## LABCONTROL – TFM/TPM

Benutzerhandbuch Beispiele Bediensoftware TroxMConnect

#### 4.3.4 Einstellung Alarm

+49(0)2845-202-265

TROX GmbH

Fax

Heinrich Trox Platz 47504 Neukirchen-Vluyn Phone +49(0)2845-202-0

http://www.trox.de

e-mail: trox@trox.de

Auf dem Kartenreiter "Alarme" kann individuell je nach Überwachungssituation die Alarmbehandlung festgelegt werden. Siehe hierzu Kapitel 3.2.5 Kartenreiter "Alarme" auf Seite 9.

Bei der Alarmbehandlung wird für die Entscheidung Überwachungswert zu groß oder zu klein die mathematische Größe ausgewertet. Beispiel: -40Pa ist kleiner als -30Pa. Dies ist bei der Einstellung der Alarmbehandlung zu berücksichtigen.

| ei Option    | en.                               |                    |             |             |                                                         |                   |                    |  |  |
|--------------|-----------------------------------|--------------------|-------------|-------------|---------------------------------------------------------|-------------------|--------------------|--|--|
|              |                                   | -                  |             |             |                                                         |                   |                    |  |  |
| itart aktuei | le Werte   Koninguratio           | an Al Alame        | Diagnose    | Zeichnungen |                                                         |                   |                    |  |  |
| Obertus      | shammant 1 maint                  | (DI1 alles)        |             |             |                                                         |                   |                    |  |  |
| C.C.         | and grant a surger                | (or remain)        |             |             | Uberwachungsweit 2 zu g                                 | TOB [ UI 1 getc   | nossen (           |  |  |
| 1            | Alarmverzögerung                  | 15                 | 2           |             | Alamiverzogenung                                        | 15                |                    |  |  |
|              | akustischer Alarm                 | 10                 |             |             | akustrischer Alarm                                      | 10                | 1.1                |  |  |
|              | unbegrenzter akust                | tischer Alarm      |             |             | unbegrenzter a                                          | ekustischer Allen | n :                |  |  |
| 1            | Alamcelais aktiviere              | en                 |             |             | Alamvelais akt                                          | ivieren           |                    |  |  |
| Oberwa       | chungswert 1 zu klein             | (DI1 offen)        |             |             | Oberwachungswert 2 zu kl                                | lein (DI 1 gesc   | hlossen )          |  |  |
|              | Mamverzögerung                    | 15                 |             |             | Alamverzögerung                                         | 15                |                    |  |  |
|              | akustischer Alarm                 | 10                 |             |             | akustischer Alarm                                       | 10                | 1.                 |  |  |
| 1            | unbegrenzter akust                | tucher Alarm       |             |             | unbegreruter akustischer Alarm<br>Alarmelais aktivieren |                   |                    |  |  |
|              | Alameelais aktiviere              | m                  |             |             |                                                         |                   |                    |  |  |
|              |                                   |                    |             |             |                                                         |                   |                    |  |  |
| TEM /        | TPM                               |                    |             |             |                                                         |                   |                    |  |  |
|              | Fersteiksräckt ber                | steen LDI 21       |             |             | Kontakt "Überwachung aus" benutzen [DI3]                |                   |                    |  |  |
|              | > 500 mm aktiv wee                | nn Korksit olle    | ni.         |             | "Überwachung aus" wenn Kontakt offen                    |                   |                    |  |  |
|              | <li>k) &gt; 500 mm aktiv ere</li> | nn Korkskt ges     | ichiossen - |             | O "Überwachung                                          | g aus" wenn Ki    | ontakt geschlossen |  |  |
|              |                                   | 15                 |             |             | keine Überwachur<br>geöffneter Tür 1 fü                 | g(bei 20          |                    |  |  |
|              |                                   | COLUMN THE REAL OF |             |             | kain Alam war                                           | on Tik offen      |                    |  |  |
|              | Turbegerber anti-                 |                    |             |             |                                                         | er i se seiser.   |                    |  |  |
|              |                                   |                    |             |             |                                                         |                   |                    |  |  |
|              |                                   |                    |             |             |                                                         | -                 |                    |  |  |
|              |                                   |                    |             |             |                                                         |                   | bbrechen Ube       |  |  |
| TFM / TP     | M                                 | 1                  |             | 1           |                                                         |                   |                    |  |  |